#### THE UNIVERSITY OF ALABAMA IN HUNTSVILLE

The University of Alabama in Huntsville Office of Budgets and Management Information Banner Finance Self-Service Training

### Access and Read e-Print Reports

### Lesson Objectives

- \* Describe what e-Print Repository is.
- \* Learn how to access e-Print reports.
- \* Analyze and interpret e-Print reports for use as a budget tool.

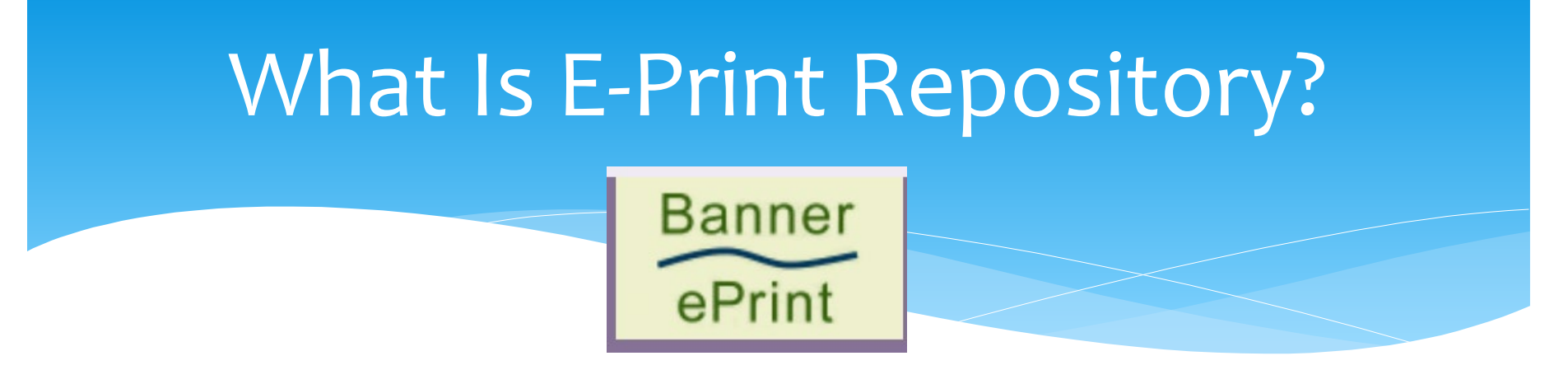

- \* E-Print Repository is a web-based system designed to distribute and print financial reports to authorized recipients.
- Some UAH Reports included are the monthly Budget
   Status Report, the Budget Statement and bi-weekly
   payroll reports.

### **E-Print Repository Access**

| $\leftrightarrow$ $\rightarrow$ C $\sim$ uah.edu/budget/self-service-h | https://ww                                                                                               | vw.uah.eo                     | lu/budge                  | t/self-servio                  | e-help                   | ☆                |
|------------------------------------------------------------------------|----------------------------------------------------------------------------------------------------|-------------------------------|---------------------------|--------------------------------|--------------------------|------------------|
| 🔠 🛉 🛨 Bookmarks M M Inbox - tgh0008@uah                                | 3 University of Alabama 📉 UAH                                                                            | - The University 🦰 Hom        | e - my.uah.edu 🛛 🚧 Banner | r Admin 🛛 🕂 My Finance Dashbo  | ar 🐨 TEST Finance Seli   | f Serv           |
| ABOUT UAH EVENTS MAP                                                   | GIVING ALUMNI DIRECTO                                                                                    | DRY                           |                           | I AM A                         | SEAR                     | RCH              |
| THE UNIVERSITY OF<br>ALABAMA IN HUNTSVILLE                             | Admission & Aid                                                                                          | Academics                     | Research                  | Campus Life                    | Athletics                | News             |
| BUDGET FINANCE SELF-SERVICE                                            | HELP                                                                                                    |                               |                           |                                |                          |                  |
| Finance Se                                                             | elf-Servic                                                                                               | e Help                        |                           |                                |                          |                  |
|                                                                        | Banner Acce                                                                                              | 255                           |                           |                                |                          |                  |
| BUDGET                                                                 | Our office provides                                                                                      | access to Banner F            | inance Self-Servi         | ce and Banner Admin            | (formerly known          | as INB).         |
| Budget Information                                                     | WE ARE NO LONG                                                                                           | ER ACCEPTING PA               | APER FORMS FOR            | R FINANCE SELF-SEF             | RVICE ACCESS E           | FFECTIVE         |
| Covid-19 Budget Information                                            | IMMEDIATELY. Ple<br>requires the paper                                                                   | ase see the instruct<br>form. | ions below for the        | e link to the <b>electroni</b> | <b>c Kuali form</b> . Ba | nner Admin still |
| Finance Self-Service Help                                              | Please complete th                                                                                       | e Finance Self-Serv           | vice Access Form          | or Banner Finance Ad           | min form under th        | ne Forms tab.    |
| Effort Certification                                                   | • You will need                                                                                          | l Finance Self-Ser            | vice access if yo         | u:                             |                          |                  |
| Forms                                                                  | 1. Handle budget statements for your department (Query access)<br>2. Enter requisitions (Posting access) |                               |                           |                                |                          |                  |
| Payroll Services                                                       | 3. Approve times                                                                                         | sheets (Web-time E            | ntry)                     |                                |                          |                  |

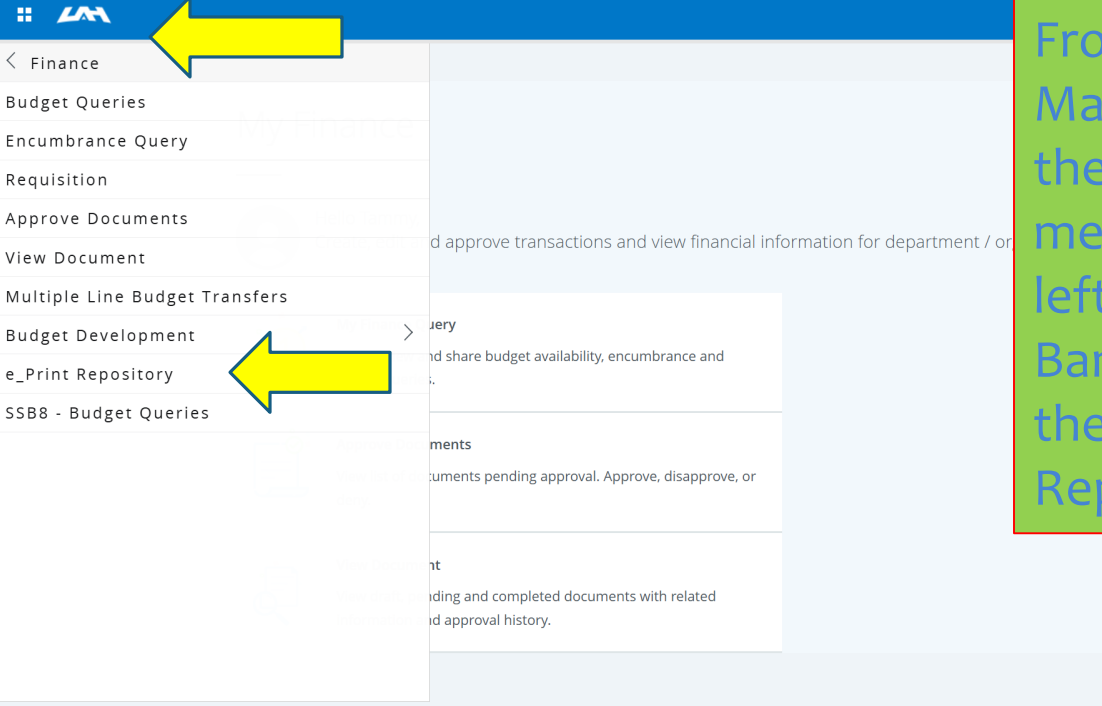

From the My Finance Main Page, click on the Four Square menu in the upper left corner, select Banner, Finance, then e-Print Repository.

| Banner<br>ePrint Sel | ect Report from Repository Finance | e and Budgets Finance and Budgets Repositor<br>TGH0008        |                                                                    |
|----------------------|------------------------------------|---------------------------------------------------------------|--------------------------------------------------------------------|
| Finance and Budgets  |                                    | You will see a list of available repo<br>on Budget Statement. | orts. Select the drill                                             |
|                      | Report                             | Description                                                   | Latest Date                                                        |
| PDF TEXT DATA        | FGRBDSC                            | Budget Status Report                                          | Fri Sep 02, 2022 11.20am                                           |
| PDF TEXT DATA        | FGRODTA                            | Organization Detail Activity                                  | Fri Sep 02, 2022 11.28am                                           |
| PDF TEXT             | NHRDIST                            | Orgn Payroll Distribution                                     | Thu Sep 29, 2022 2:44pm                                            |
| PDF TEXT             | NHREDST                            | Employee Distributions Report                                 | Mon Jul 12, 2010 11:36am                                           |
| PDF TEXT             | NHRSDST                            | Empl Payroll Summary By Orgn                                  | Thu Sep 29, 2022 2:38pm                                            |
| PDF TEXT 7           | ZBDSTMT                            | Budget Statement                                              | Fri Sep 02, 2022 10:26am                                           |
| PDF TEXT J           | ZHREDST                            | Employee Distributions Report 8.0                             | Thu Sep 29, 2022 2:47pm                                            |
|                      |                                    |                                                               |                                                                    |
|                      |                                    |                                                               | $\otimes$ 2020 Ellucian Company L.P. and its affiliates. ellucian. |

| Banner<br>ePrint              | Report Detail: ZBDSTMT<br>About Bannar aPtint FAQ My aPtint | Finance and Budget<br>TGH008                                  | ts Repository<br>Help: Lagout                              |
|-------------------------------|-------------------------------------------------------------|---------------------------------------------------------------|------------------------------------------------------------|
| Finance and Budgets : ZBDSTMT |                                                             |                                                               |                                                            |
|                               | Title                                                       |                                                               | Date                                                       |
| PDF TEXT                      | BUDGET STATEMENT AS OF 31-AUG-2022                          |                                                               | Fri Sep 02, 2022 10 26am                                   |
| PDF TEXT                      | BUDGET STATEMENT AS OF 31-JUL-2022                          | You will see a list of                                        | Mon Aug 01, 2022 4:36pm                                    |
| PDF TEXT                      | BUDGET STATEMENT AS OF 30-JUN-2022                          | statements by month, so                                       | Fri Jul 01, 2022 5:45pm                                    |
| PDF TEXT                      | BUDGET STATEMENT AS OF 31-MAY-2022                          | select the magnifying                                         | Thu Jun 02, 2022 5:34pm                                    |
| PDF TEXT                      | BUDGET STATEMENT AS OF 30-APR-2022                          | glass next to the month                                       | Tue May 03, 2022 10 27am                                   |
| PDF TEXT                      | BUDGET STATEMENT AS OF 31-MAR-2022                          | that you need                                                 | Tue Apr 12, 2022 11.22am                                   |
| PDF TEXT                      | BUDGET STATEMENT AS OF 28-FEB-2022                          | that you need.                                                | Wed Mar 02, 2022 7:38pm                                    |
| PDF TEXT                      | BUDGET STATEMENT AS OF 31-JAN-2022                          |                                                               | Wed Feb 02, 2022 09 22am                                   |
| If you do<br>month y          | on't see the<br>ou need in the                              | BUDGET STATEMENT AS OF 31-AUG-2022 - Fri Sep 02, 2022 10:26am | e 2020 Ellucian Company L.P. and its affiliates. ellucian. |

list, you can select from the dropdown menu at the bottom.

| Banner         Search ZBDSTMT (Fri Sep 02, 2022)           Print         About Banner ePrint FAQ. My ePrint | Finance and Budgets Repository<br>TGH0000<br>Help: Logout          |
|----------------------------------------------------------------------------------------------------|--------------------------------------------------------------------|
| Finance and Budgets : ZBDSTMT : Pick Pages                                                                  |                                                                    |
| You can search by one<br>Org or Fund Number OR<br>you can enter a range of<br>Org or Fund Numbers.          | Page Key:   Org   Pick Values Manually   Go   Go     Range:     to |
|                                                                                                    | Saved Searches. Delete                                             |
|                                                                                                    | ©2020 Ellucian Company L.P. and its affiliates. ellucian.          |

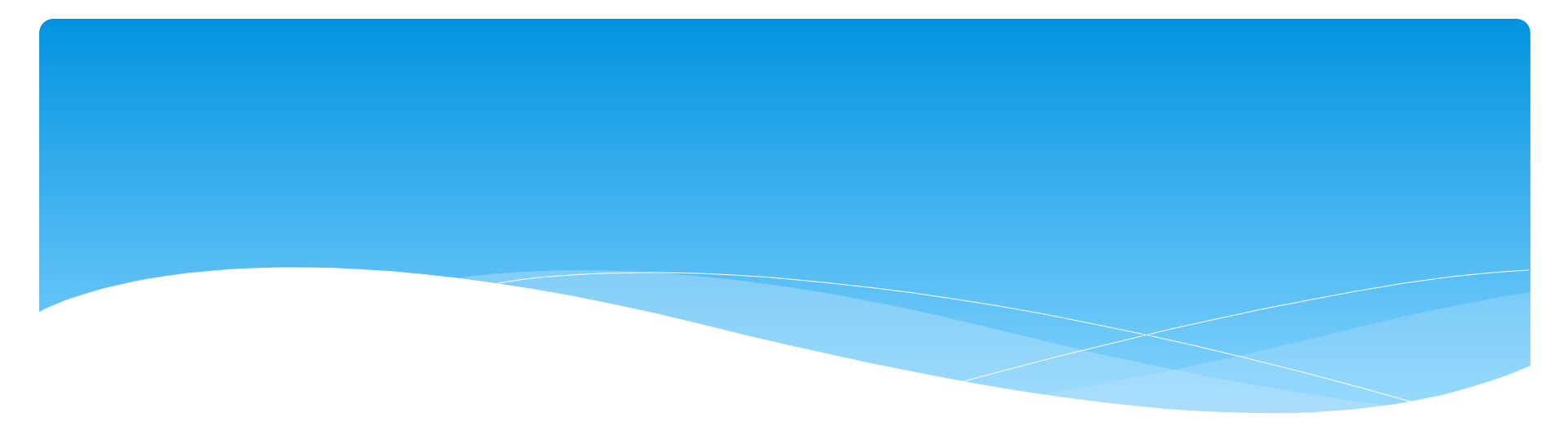

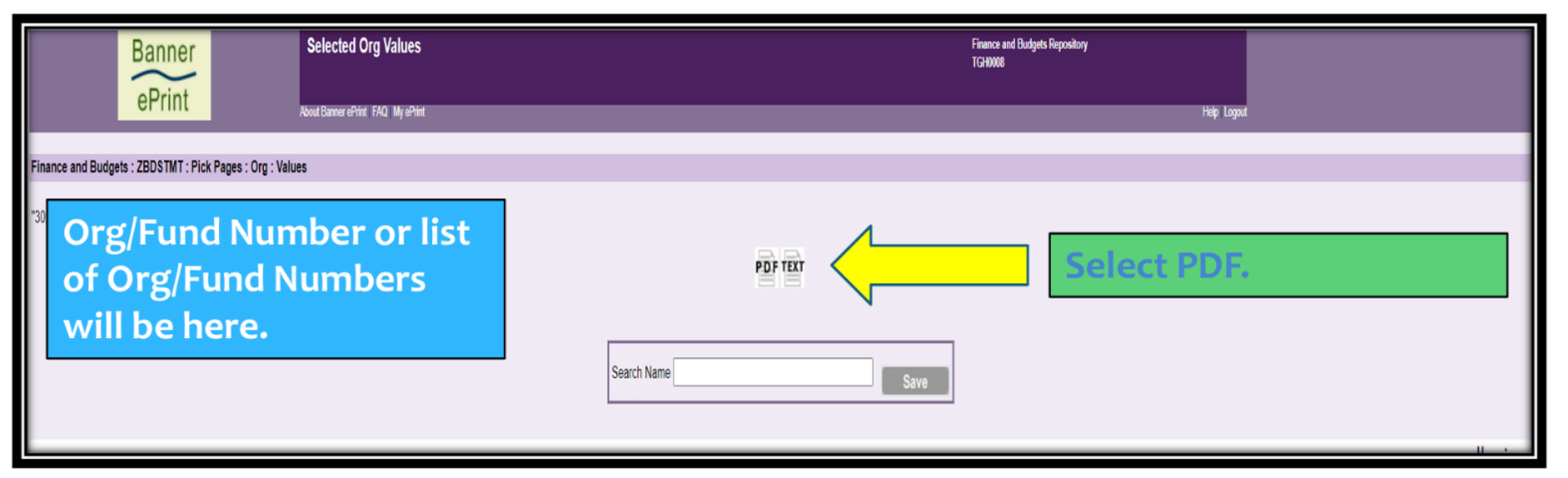

| 2022 FINAL BUDGET STATEMENT           |                               |              |               |                           |                             | TIME:               |                      |
|---------------------------------------|-------------------------------|--------------|---------------|---------------------------|-----------------------------|---------------------|----------------------|
| COAS: H                               | The Univer                    | sity of AL i | n Huntsville  | AS OF 30-SEP-2<br>FIN MGR | 022<br>me of Financial Mana | øer                 |                      |
| ORG: R<br>FUND:                       | tollup #, Org #               | # and Fund   | #             |                           |                             | STATUS:             | ACTIVE               |
| Revenue Acco                          | ADOPTED                       | ADJUSTED     | CURRENT MONTH | UAL<br>FISCAL YEAR        | INCEPTION<br>TO DATE C      | OPEN<br>COMMITMENTS | BALANCE<br>AVAILABLE |
| Title and a                           | # 0.00                        | -19,272.00   | 0.00          | -19,272.00                | 0.00                        | 0.00                | 0.00                 |
| Other So                              | urces<br>0.00                 | -19,272.00   | 0.00          | -19,272.00                | 0.00                        | 0.00                | 0.00                 |
| ** Reven                              | ues Total<br>0.00             | -19,272.00   | 0.00          | -19,272.00                | 0.00                        | 0.00                | 0.00                 |
| Executive / .<br>6110<br>Professional | Administrator<br>156,443.00   | 162,460.04   | 18,051.12     | 162,460.08                | Red an                      | rows (2             | -0.04                |
| 6150<br>Technical /                   | 674,293.00<br>Para-Profession | 767,611.99   | 85,649.97     | 745,278.60                | astoric                     | ks) point           | 22,333.39            |
| 6154<br>Overtime                      | 38,500.00                     | 38,500.00    | 0.00          | 4,442.31                  | asteris                     | ks) point           | 34,057.69            |
| 6181<br>Annual Leave                  | 500.00                        | 500.00       | 0.00          | 1,311.87                  | to mair                     | nsection            | -811.87              |
| 6183<br>Student                       | 0.00                          | 0.00         | 0.00          | 8,333.51                  | totals p                    | part of             | -8,333.51            |
| 6190<br>Non-Recurrin                  | 0.00<br>g Salary              | 00.0         | 460.20        | 5,466.45                  | equation                    | on in final         | -5,466.45            |
| Wireless Dev<br>6498                  | ice Supplement                | 27,929.00    | 926.37        | 7 878 91                  | totals.                     |                     | -7 878 91            |
| Salaries                              | & Wages                       | 0.00         | 020.01        | 1,010.01                  |                             |                     |                      |
|                                       | 869,736.00                    | 997,001.03   | 105,087.66    | 963,100.73                | 0.00                        | 0.00                | 33,900.30            |
| Employee Ben<br>6500                  | efits<br>286,848.00           | 317,439.00   | 0.00          | 0.00                      | Yellow                      | arrows              | 317,439.00           |
| 6510                                  | 0.00                          | 0.00         | 7,584.03      | 68,491.45                 | point t                     | o sub-              | -68,491.45           |
| 6520<br>SRA Matching                  | 0.00<br>(TIAA-CREF)           | 0.00         | 12,212.13     | 111,095.14                | soction                     | a totale            | -111,095.14          |
| 6530<br>Health Insura                 | 0.00<br>ance                  | 0.00         | 3,728.92      | 36,321.79                 | section                     |                     | -36,321.79           |
| 6540<br>Group Life                    | 0.00                          | 0.00         | 10,293.50     | 122,064.00                | 0.00                        | 0.00                | -122,064.00          |
| 6541<br>LTD-Salary C                  | 0.00<br>ontinuation           | 0.00         | 132.34        | 1,685.94                  | 0.00                        | 0.00                | -1,685.94            |

THE UNIVERSITY OF ALABAMA IN HUNTSVILLE FINAL BUDGET STATEMENT

REPORT=BUDSTMT

RUN DATE: 10/31/22 TIME: 15:49

#### Adjusted Budget – Fiscal Year Expenses - Open Commitments = Available Balance

| ADOPTED ADJUSTED                                                        | URRENT MONTH          | UAL<br>FISCAL YEAR | INCEPTION<br>TO DATE | OPEN<br>COMMITMENTS | BALANCE<br>AVAILABLE |
|-------------------------------------------------------------------------|-----------------------|--------------------|----------------------|---------------------|----------------------|
| 3561 0.00 0.0                                                           | 0 51.87               | 465.35             | 0.00                 | 0.00                | -465.35              |
| Fringe Benefits 286,848.00 317,439.0                                    | 0 34,240.30           | 342,391.11         | 0.00                 | 0.00                | -24,952.11           |
| ** Salaries and Wages Total<br>1,156,584.00 1,314,440.0                 | 3 139,327.96          | 1,305,491.84       | 0.00                 | 0.00                | 8,948.19             |
| Expenditures<br>7000 140,594.00 219.057.0                               | 0.00                  | 0.00               | Blue outlin          | ned section is      | 19,057.00            |
| 7114 0.00 0.0                                                           | 0.00                  | 27,961.15          | Budget. 🤇            | )range outlined     | 27,961.15            |
| Institutional Dues & Membership<br>7152 0.00 0.0<br>Postage and Freight | 6,160.40              | 16,531.32          | section is           | Actual.             | 16,531.32            |
| 7156 0.00 0.0                                                           | 0 13.89               | 73.62              | 0.00                 | 0.00                | -73.62               |
| 7158 0.00 0.0                                                           | 0 7.69                | 17.17              | 0.00                 | 0.00                | -17.17               |
| Software Purchase<br>7174 0.00 0.0                                      | 0 60.76               | 69,364.49          | 0.00                 | 2,278.19            | -71,642.68           |
| Jesign - Printing Services<br>7176 0.00 0.0                             | 0 150.00              | 240.00             | 0.00                 | 0.00                | -240.00              |
| fravel Air<br>7205 0.00 0.0                                             | 0.00                  | 2,920.80           | 0.00                 | 0.00                | -2,920.80            |
| fravel Expense<br>7220 0.00 0.0                                         | 0 1,705.73            | 7,932.88           | 0.00                 | 0.00                | -7,932.88            |
| 71vate Car Mileage<br>7225 0.00 0.0                                     | 0 898.50              | 1,012.81           | 0.00                 | 0.00                | -1,012.81            |
| /ehicle Rental<br>7229 0.00 0.0                                         | 0.00                  | 436.37             | 0.00                 | 0.00                | -436.37              |
| Maint. & Repair Vehicle<br>7315 0.00 0.0                                | 0.00                  | 579.29             | 0.00                 | 0.00                | -579.29              |
| Fuel Chargebacks<br>7317 0.00 0.0                                       | 0 165.52              | 922.49             | 0.00                 | 0.00                | -922.49              |
| Fac & Oper Other Contract Svcs<br>7321 0.00 0.0                         | 0 499.55              | 499.55             | 0.00                 | 0.00                | -499.55              |
| Kerox & Duplicating<br>7401 0.00 0.0                                    | 0.00                  | 2,369.10           | 0.00                 | 0.00                | -2,369.10            |
| 7404 0.00 0.0                                                           |                       |                    |                      | 00                  | -6,539.32            |
| Heating and A/C Supplies<br>7410 0.00 0.0                               | ₀ <b>0 0</b> <u>2</u> | / 305 🛛 🗇 🕀        | <b>H</b>             | C   📅 👦             | -613.90              |

| ADOPTED                                        | ADJUSTED (         | CURRENT MONTH | JAL<br>FISCAL YEAR | INCEPTION<br>TO DATE | OPEN<br>COMMITMENTS | BALANCE<br>AVAILABLE |
|------------------------------------------------|--------------------|---------------|--------------------|----------------------|---------------------|----------------------|
| General Maint Supplies<br>7415 0.00            | 0.00               | 0.00          | 799.42             | 0.00                 | 0.00                | -799.42              |
| Other Supplies and Materials<br>7428 0.00      | 0.00               | 53.27         | 4,507.22           | 0.00                 | 0.00                | -4,507.22            |
| 7433 0.00                                      | 0.00               | 0.00          | 2,060.76           | 0.00                 | 0.00                | -2,060.76            |
| Supplies UAH Bookstore<br>7437 0.00            | 0.00               | 0.00          | 252.70             | 0.00                 | 0.00                | -252.70              |
| 7464 Red arrows                                | are main           | totals.       | 1,490.52           | 0.00                 | 0.00                | -1,490.52            |
| 7465 Yellow arrov                              | vs are su          | ibtotals.     | 4,623.62           | 0.00                 | 5,856.00            | -10,479.62           |
| 7507 For example                               | , operat           | ing           | 1,225.00           | 0.00                 | 0.00                | -1,225.00            |
| 7602<br>Protection Complexity expenses plu     | is transf          | ers equals    | 2,242.41           | 0.00                 | 0.00                | -2,242.41            |
| 7603 Operating Ex                              | penditu            | res Total     | 3,294.50           | 0.00                 | 1,852.19            | -5,146.69            |
| 7612 0.00                                      | 0.00               | 0.00          | 5,430.50           | 0.00                 | 0.00                | -5,430.50            |
| Operating Expenses<br>140,594.00 2             | 19,057.00          | 12,647.51     | 163,940.91         | 0.00                 | 9,986.38            | 45,129.71            |
| Non-Mandatory Transfers In/Our<br>7801 0.00 -1 | t<br>45,334.00     | -21,824.50    | -144,764.75        | 0.00                 | 0.00                | -569.25              |
| Non Mandatory Transfers<br>0.00 -1             | 45,334.00          | -21,824.50    | -144,764.75        | 0.00                 | 0.00                | -569.25              |
| ** Operating Expenditures<br>140,594.00        | Total<br>73,723.00 | -9,176.99     | 19,176.16          | 0.00                 | 9,986.38            | 44,560.46            |
| Equipment<br>8100 0.00                         | 22,822.15          | 0.00          | 0.00               | 0.00                 | 0.00                | 22,822.15            |
| Vehicles<br>8107 0.00                          | 0.00               | 0.00          | 22,822.15          | 0.00                 | 0.00                | -22,822.15           |
| Equipment 0.00                                 | 22,822.15          | 0.00          | 22,822.15          | 0.00                 | 0.00                | 0.00                 |
| ** Equipment Total<br>0.00                     | 22,822.15          | 0.00          | 22,822.15          | 0.00                 | 0.00                | 0.00                 |

### Total expenses = Salary & Fringe Total + Operating Expenditures Total + Equipment Total

|     | ADOPTED                     | ET<br>ADJUSTED | CURRENT MONTH | AL<br>FISCAL YEAR | INCEPTION<br>TO DATE | OPEN<br>COMMITMENTS | BALANCE<br>AVAILABLE |
|-----|-----------------------------|----------------|---------------|-------------------|----------------------|---------------------|----------------------|
| тот | AL EXPENSES<br>1,297,178.00 | 1,410,985.18   | 130,150.97    | 1,347,490.15      | 0.00                 | 9,986.38            | 53,508.65            |
| NET | 1,297,178.00                | 1,391,713.18   | 130,150.97    | 1,328,218.15      | 0.00                 | 9,986.38            | 53,508.65            |

### Net = Total Revenue – Total Expenses

| Banner              | elect Report from Repository Financ | te and Budgets Finance and Budgets Repository<br>TGH0008 |                                                            |  |  |
|---------------------|-------------------------------------|----------------------------------------------------------|------------------------------------------------------------|--|--|
| ePrint Akon         | I Banner ePrint FAQ I Ny ePrint     |                                                          | Hile Lopol                                                 |  |  |
| Finance and Budgets |                                     | You will see a list of available repo                    | orts. Select the drill                                     |  |  |
| Test                |                                     | on Budget Status Report.                                 |                                                            |  |  |
|                     | Report                              | Description                                              | Latest Date                                                |  |  |
| PDF TEXT DATA       | FGREDSC                             | Budget Status Report                                     | Fri Sep 02, 2022 11:20am                                   |  |  |
| PDF TEXT DATA       | FGRODTA                             | Organization Detail Activity                             | Fri Sep 02, 2022 11.28am                                   |  |  |
| PDF TEXT T          | NHRDIST                             | Orgn Payroll Distribution                                | Thu Sep 29, 2022 2:44pm                                    |  |  |
| PDF TEXT T          | NHREDST                             | Employee Distributions Report                            | Mon Jul 12, 2010 11:36am                                   |  |  |
| PDF TEXT            | NHRSDST                             | Empl Payroll Summary By Orgn                             | Thu Sep 29, 2022 2:38pm                                    |  |  |
| PDF TEXT T          | ZBDSTMT                             | Budget Statement                                         | Fri Sep 02, 2022 10:26am                                   |  |  |
| PDF TEXT T          | ZHREDST                             | Employee Distributions Report 8.0                        | Thu Sep 29, 2022 2:47pm                                    |  |  |
|                     |                                     |                                                          |                                                            |  |  |
|                     |                                     |                                                          | © 2020 Ellucian Company L.P. and its affiliates. ellucian. |  |  |

### Accessing the Budget Status Report

| Banner                        | Report Detail: FGRBDSC                           | Finance and Budgets Repository<br>TGH008                           |
|-------------------------------|--------------------------------------------------|--------------------------------------------------------------------|
| ePrint                        | About Banner ePrint FAQ: My ePrint               | Help Logan                                                         |
| Finance and Budgets : FGRBDSC |                                                  |                                                                    |
|                               |                                                  |                                                                    |
|                               | Title                                            | Vou will coop list of statements by                                |
| PDF TEXT DATA Y               | Budget Status (Current Period) AS OF 30-NOV-2022 | Tou will see a list of statements by                               |
| PDF TEXT DATA                 | Budget Status (Current Period) AS OF 30-NOV-2022 | month, so select the magnifying glass                              |
| PDF TEXT DATA                 | Budget Status (Current Period) AS OF 31-OCT-2022 | next to the month that you need. There                             |
| PDF TEXT DATA                 | Budget Status (Current Period) AS OF 31-OCT-2022 | are two reports for the same month, but                            |
| PDF TEXT DATA                 | Budget Status (Current Period) AS OF 30-SEP-2022 | they are the come report                                           |
| PDF TEXT DATA                 | Budget Status (Current Period) AS OF 30-SEP-2022 | they are the same report.                                          |
| PDF TEXT DATA                 | Budget Status (Current Period) AS OF 31-AUG-2022 | Fri Sep 02, 2022 11 20am                                           |
| PDF TEXT DATA                 | Budget Status (Current Period) AS OF 31-AUG-2022 | Fri Sep 02, 2022 11.11am                                           |
|                               | Richael Stat                                     | us (Current Period) AS 0F 30-NOV-2022 - Mon Dec 05, 2022 09 49am V |
|                               | again can                                        |                                                                    |
|                               |                                                  | © 2020 Ellucian Company L.P. and its affiliates. ellucian.         |
|                               |                                                  |                                                                    |
|                               | If you don't see                                 | the month you need in the                                          |
|                               | list, you can sele                               | ect from the dropdown menu                                         |
|                               | in the second second second                      |                                                                    |

|                 | Banner                                               | Search FGRBDSC (Mon Dec 05, 2022)                              |                                                                                                    | Finance and Budgets Repository<br>TGH1008 |                                                           |
|-----------------|------------------------------------------------------|----------------------------------------------------------------|----------------------------------------------------------------------------------------------------|-------------------------------------------|-----------------------------------------------------------|
|                 | ermit                                                | About Banner ePrint FAQ: My ePrint                             |                                                                                                    | Hulp                                      | Legost                                                    |
| Finance and Bud | dgets : FGRBDSC : Pick Pages                         |                                                                |                                                                                                    |                                           |                                                           |
|                 | You can se<br>Org or Fur<br>you can er<br>Org or Fur | earch by one<br>nd Number OR<br>nter a range of<br>nd Numbers. | Page Key:     Organization       Pick Values Manually     Search       Go     Go       Range:     to |                                           |                                                           |
|                 |                                                      |                                                                | Saved Searches: Delete                                                                               |                                           |                                                           |
|                 |                                                      |                                                                |                                                                                                    |                                           | ©2020 Ellucian Company L.P. and its affiliates. ellucian. |
|                 |                                                      |                                                                |                                                                                                    |                                           |                                                           |

| Banner<br>ePrint                           | Selected Organization Values | Fia<br>TG                      | anor and Budgets Repository<br>0008<br>Histor Laguat      |
|--------------------------------------------|------------------------------|--------------------------------|-----------------------------------------------------------|
| Finance and Budgets : FGRBDSC : Pick Pager | s : Organization : Values    | PDF TEXT DATA Search Name Save | There are three options. Select PDF.                      |
|                                            |                              |                                | ©2020 Ellucian Company L.P. and its affiliates. ellucian. |

|                                   | The report is divided categories:               | into sectio                                                                                                    | ons based o                | n the follo              | wing Acco                                      | ount                 |            |
|-----------------------------------|-------------------------------------------------|----------------------------------------------------------------------------------------------------|----------------------------|--------------------------|------------------------------------------------|----------------------|------------|
|                                   | 5xxx – Revenues                                 |                                                                                                    |                            |                          |                                                |                      |            |
|                                   | 6vvv - Salary and Frit                          | rae Benefi                                                                                                    | te                         |                          |                                                |                      |            |
|                                   | onn - Salary and Th                             | ige benen                                                                                                    |                            |                          |                                                |                      |            |
|                                   | 7xxx – Operating Exp                            | enses and                                                                                                    | Transfers                  |                          |                                                |                      |            |
|                                   | 8xxx - Equipment/Co                             | nstruction                                                                                                    |                            |                          |                                                |                      |            |
|                                   | Torre Frinde Trenefer                           | - In Out                                                                                                    |                            |                          |                                                |                      |            |
|                                   | 7001 – Funds Transfer                           | 's in/out                                                                                                    |                            |                          |                                                |                      |            |
| REPORT FGRBDSC<br>FISCAL YEAR: 23 |                                                 | Univ of Alabama in Huntsville<br>Budget Status (Current Period)<br>AS OF 30-NOV-2022<br>RUN DATE: 12/05/2<br>TIME: 09:49 A<br>PAGE: 285 |                            |                          | DATE: 12/05/202<br>TIME: 09:49 AM<br>PAGE: 285 | 2                    |            |
| DAS:<br>JND:<br>RED OF            | Fund #, Org #, Titl                             | e                                                                                                    |                            |                          |                                                |                      |            |
| COUNT                             | ACCOUNT TITLE                                   | ADJUSTED<br>BUDGET                                                                                                    | CURRENT PERIOD<br>ACTIVITY | YEAR TO DATE<br>ACTIVITY | BUDGET<br>RESERVATIONS                         | AVAILABLE<br>BALANCE | CMT<br>TYP |
| 99                                | Miscellaneous Income                            | .00                                                                                                    | 4,576.72                   | 4,576.72                 | .00                                            | -4,576.7             | 2 U        |
| TAL                               | Other Sources                                   | .00                                                                                                    | 4,576.72                   | 4,576.72                 | .00                                            | -4,576.7             | 2          |
| 10                                | Executive / Administrator                       | 100,988.00                                                                                                    | 7,768.30                   | 15,359.31                | .00                                            | 85,628.6             | 9 U        |
| 52                                | Secretarial / Clerical                          | 199,864.00                                                                                                    | 11,257.13                  | 23,360.53                | .00                                            | 176,503.4            | 7 U        |
| .54                               | Technical / Para-Professional                   | 166,605.00                                                                                                    | 17,646.52                  | 34,978.90                | .00                                            | 131,626.1            | 0 U        |
| 98                                | Wireless Device Supplement                      | .00                                                                                                    | 55.00                      | 110.00                   | .00                                            | -110.0               | 0 U        |
| TAL                               | Salaries & Wages                                | 772,632.00                                                                                                    | 56,128.42                  | 113,366.43               | .00                                            | 659,265.5            | 7          |
| 00                                | Employee Benefits                               | 254,969.00                                                                                                    | .00                        | .00                      | .00                                            | 254,969.0            | 0 U        |
| 10                                | FICA                                            | .00                                                                                                    | 3,949.45                   | 7,971.70                 | .00                                            | -7,971.7             | 0 0        |
| 30                                | SRA Matching (TIAA-CREF)                        | .00                                                                                                    | 307.42                     | 607.97                   | .00                                            | -13, 341.9           | 7 1        |
| 540                               | Health Insurance                                | .00                                                                                                    | 11,946.25                  | 24,472.75                | .00                                            | -24,472.7            | 5 U        |
| 41                                | Group Life                                      | .00                                                                                                    | 115.78                     | 237.44                   | .00                                            | -237.4               | 4 U        |
| 61                                | State Unemployment Insurance-SU                 | .00                                                                                                    | 16.80                      | 33.90                    | .00                                            | -33.9                | 0 U        |
| TAL                               | Fringe Benefits                                 | 254,969.00                                                                                                    | 22,990.71                  | 46,925.86                | .00                                            | 208,043.1            | 4          |
| 000                               | Expenditures                                    | 70,933.34                                                                                                    | .00                        | .00                      | .00                                            | 70,933.3             | 4 U        |
| 74                                | Software Purchase                               | .00                                                                                                    | 1.74                       | 4.315 50                 | 43,371,00                                      | -47,686 5            | 4 U        |
| 317                               | Fuel Chargebacks                                | .00                                                                                                    | 166.06                     | 166.06                   | .00                                            | -166.0               | 6 U        |
| 101                               | Xerox & Duplicating                             | .00                                                                                                    | 471.68                     | 471.68                   | .00                                            | -471.6               | 8 U        |
| 128                               | Office Supplies<br>Other Supplies and Materials | .00                                                                                                    | 27.34                      | 27.34                    | 2,179,22                                       | -27.3                | 4 U        |
| 512                               | Registration Fees - Conf                        | .00                                                                                                    | 349.00                     | 349.00                   | .00                                            | -349.0               | 0 U        |
| OTAL                              | Operating Expenses                              | 70,933.34                                                                                                    | 4,275.10                   | 7,232.56                 | 45,550.22                                      | 18,150.5             | 6          |
| 301                               | Non-Mandatory Transfers In/Out                  | -48,190.34                                                                                                    | -48,190.34                 | -49,205.38               | .00                                            | 1,015.0              | 4 U        |
| DTAL                              | Non Mandatory Transfers                         | -48,190.34                                                                                                    | -48,190.34                 | -49,205.38               | .00                                            | 1,015.0              | 4          |

| TOTAL SECTION                                                                                             |                                                                                      |                                     |                                      |                                                     |                                      |  |  |  |  |  |
|----------------------------------------------------------------------------------------------------|--------------------------------------------------------------------------------------|-------------------------------------|--------------------------------------|-----------------------------------------------------|--------------------------------------|--|--|--|--|--|
| REPORT FGRBDSC<br>FISCAL YEAR: 23                                                                         | Univ of Alabama in Huntsville<br>Budget Status (Current Period)<br>AS OF 30-NOV-2022 |                                     |                                      | RUN DATE: 12/05/2022<br>TIME: 09:49 AM<br>PAGE: 286 |                                      |  |  |  |  |  |
| COAS: H The University of AL in Huntsville<br>FUND:<br>PRED ORG: Fund #, Org #, Title                     |                                                                                      |                                     |                                      |                                                     |                                      |  |  |  |  |  |
| ACCOUNT ACCOUNT TITLE                                                                                     | ADJUSTED<br>BUDGET                                                                   | CURRENT PERIOD<br>ACTIVITY          | YEAR TO DATE<br>ACTIVITY             | BUDGET<br>RESERVATIONS                              | AVAILABLE CMT<br>BALANCE TYP         |  |  |  |  |  |
| TOTAL OBGANIZATION<br>Org # and Title<br>TOTAL Revenues<br>TOTAL Salaries and Wages<br>TOTAL Expenditures | .00<br>1,027,601.00<br>22,743.00                                                     | 4,576.72<br>79,119.13<br>-43,915.24 | 4,576.72<br>160,292.29<br>-41,972.82 | .00<br>.00<br>45,550.22                             | -4,576.72<br>867,308.71<br>19,165.60 |  |  |  |  |  |

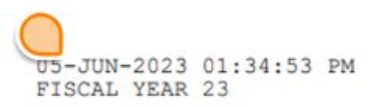

#### Univ of Alabama in Huntsville Organization Detail Activity From 01-MAY-2023 To 31-MAY-2023

#### PAGE 4773 FGRODTA

| COAS: H The Univers                                                                                                    | sity of AL in Huntsville                                                                                           |                                                              |                    |                                                                                             |                         |            |
|----------------------------------------------------------------------------------------------------|----------------------------------------------------------------------------------------------------|--------------------------------------------------------------|--------------------|---------------------------------------------------------------------------------------------|-------------------------|------------|
| Depa                                                                                                    | rtment Name                                                                                                    |                                                              |                    |                                                                                             |                         |            |
| TRANS TRAN DOCUMENT DOCUMEN<br>DATE TYPE NUMBER REFEREN                                                                                                    | T<br>ICE DESCRIPTION                                                                                               | ACCOUNT/<br>FUND                                             | BUDGET<br>ACTIVITY | TRANSACTION<br>ACTIVITY                                                                     | ENCUMBRANCE<br>ACTIVITY | CMT<br>TYP |
|                                                                                                    | O & M General                                                                                                    | 15000                                                        |                    |                                                                                             |                         |            |
| BEGINNING BALANCE: Xerox & Dup<br>ENDING BALANCE: Xerox & Dup                                                                                                    | olicating olicating                                                                                                | 7401<br>7401                                                 | 0.00               | 960.00<br>960.00                                                                            | 0.00                    | )          |
| BEGINNING BALANCE: Furniture <<br>ENDING BALANCE: Furniture <                                                                                                    | \$5,000<br>\$5,000                                                                                                 | 7403<br>7403                                                 | 0.00               | 480.00<br>480.00                                                                            | 0.00                    | )          |
| BEGINNING BALANCE: Office Supp<br>05/05/2023 INEI 42105053<br>05/05/2023 INEI 42105053<br>05/09/2023 DNEI !0113490 4210505<br>05/30/2023 IDF1 PC000201<br>05/30/2023 IDF1 PC000201<br>05/30/2023 IDF1 PC000201<br>05/30/2023 IDF1 PC000201<br>05/30/2023 IDF1 PC000201<br>ENDING BALANCE: Office Supp | olies<br>Staples Business Advantage<br>Staples Business Advantage<br>Staples Business Advantage<br>Department Name | 7404<br>7404<br>7404<br>7404<br>7404<br>7404<br>7404<br>7404 | 0.00               | 919.23<br>2,253.99<br>0.00<br>21.09<br>5.05<br>4.18<br>286.66<br>57.35<br>20.00<br>3,567.55 | 2,253.99<br>-2,253.99   |            |
| BEGINNING BALANCE: Locksmith S<br>ENDING BALANCE: Locksmith S                                                                                                    | Supplies                                                                                                    | 7417<br>7417                                                 | 0.00               | 13.00<br>13.00                                                                              | 0.00                    | 3          |
| BEGINNING BALANCE: Other Suppl<br>ENDING BALANCE: Other Suppl                                                                                                    | ies and Materials<br>ies and Materials                                                                             | 7428<br>7428                                                 | 0.00               | 392.88<br>392.88                                                                            | 0.00                    | )          |
| BEGINNING BALANCE: Computer &<br>05/30/2023 IDF1 PC000201<br>05/30/2023 IDF1 PC000201<br>05/30/2023 IDF1 PC000201<br>05/30/2023 IDF1 PC000201<br>05/30/2023 IDF1 PC000201<br>05/30/2023 IDF1 PC000201                                                                                                 | Perinheral Supplies<br>Department Name                                                                             | 7433<br>7433<br>7433<br>7433<br>7433<br>7433<br>7433<br>7433 | 0.00               | 4,480.99<br>24.49<br>103.17<br>290.95<br>97.56<br>656.38<br>33.98<br>44.99                  | 0.00                    | םממממ      |
| ENDING BALANCE: Computer &                                                                                                    | Peripheral Supplies                                                                                                | 7433                                                         | 0.00               | 5,732.51                                                                                    | 0.00                    | 1          |

## Questions?

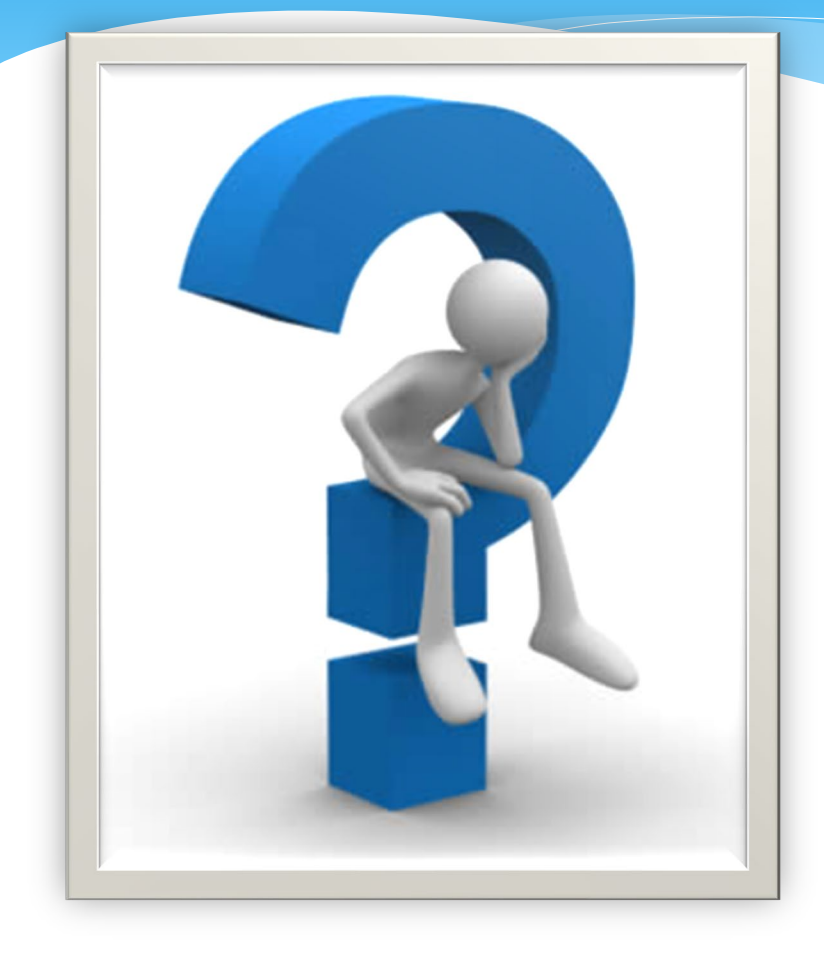

\* Contact us!

\* Website: https://www.uah.edu/bud

- \* Ext. 5217 for Payroll Reports
- \* Ext. 2242 for All Other Reports